## Viaggio al Polo Nord Sottotitolo

Nome autore - 13 giugno 2024

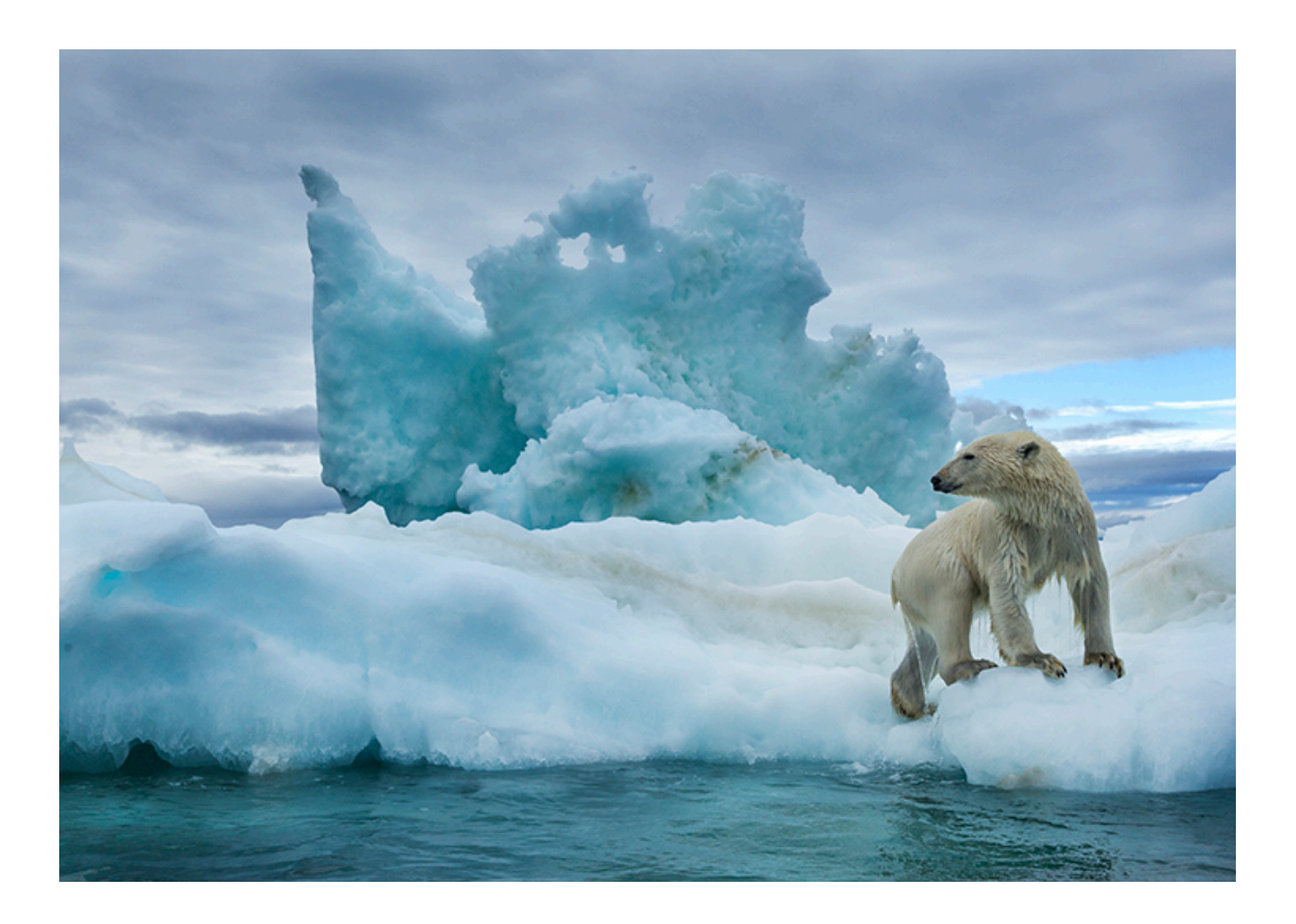

## Intestazione

Per iniziare, tocca o fai clic sul testo segnaposto e inizia a digitare. Puoi visualizzare e modificare il documento su Mac, iPad, iPhone o su iCloud.com.

Modificare il testo, cambiare font e inserire splendide grafiche è facile. Puoi utilizzare gli stili paragrafo per dare un aspetto coerente a tutto il documento. Ad esempio questo paragrafo utilizza lo stile Corpo. Puoi modificarlo nel pannello Testo nei controlli Formattazione.

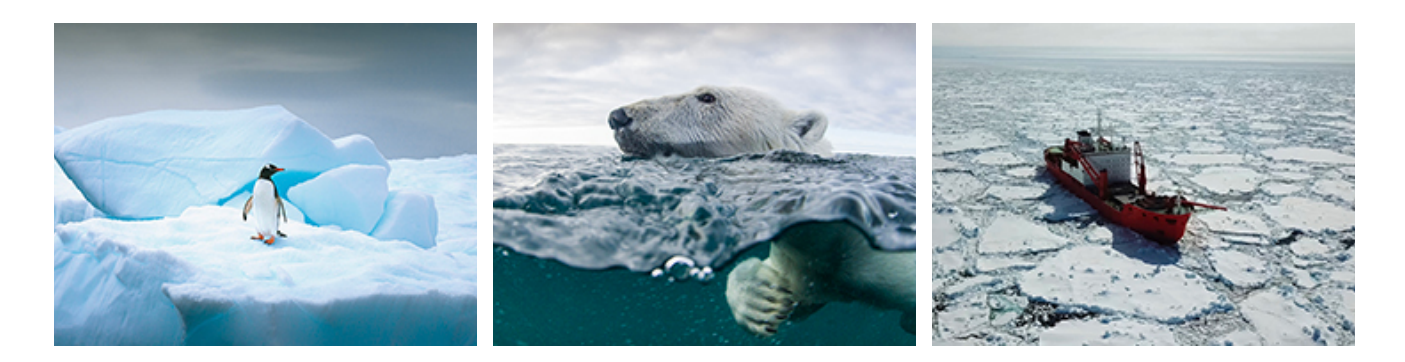

Trascina le tue foto sui segnaposto delle immagini in questo modello, quindi ritagliale o ridimensionale come necessario. Per aggiungere le didascalie, seleziona l'immagine quindi tocca o fai clic sul pannello Stile nei controlli Formattazione.

Per aggiungere foto, gallerie immagini, clip audio, video, grafici o una delle oltre 700 forme personalizzabili, tocca o fai clic su uno dei pulsanti per l'inserimento degli elementi nella barra degli strumenti oppure trascinali e rilasciali sulla pagina. Puoi impilare gli oggetti, ridimensionarli e posizionarli ovunque vuoi sulla pagina. Per modificare il modo in cui un'oggetto si sposta con il testo, selezionalo e tocca o fai clic sul pannello Disposizione nei controlli Formattazione.

Puoi utilizzare Pages sia per l'elaborazione di testi che per definire il layout della pagina. Il modello "Resoconto scolastico" è stato concepito per l'elaborazione testuale, in modo che il testo fluisca naturalmente da una pagina all'altra durante la digitazione e che una nuova pagina venga creata automaticamente quando raggiungi la fine di quella precedente.

Nei documenti di layout di pagina, puoi riorganizzare le pagine manualmente e posizionare liberamente sulla pagina caselle di testo, immagini e altri oggetti. Per creare un documento di layout di pagina, scegli un modello di layout di pagina nel selettore modelli. Inoltre puoi convertire questo documento in layout di pagina sul Mac, su iPad o iPhone disattivando "Corpo documento" nei controlli Documento.